## **Pharmacy Management (ePrescribe) in OneView**

When ePrescribing in OneView, pharmacies are patient-specific and are selected during the ePrescribe workflow. Prescriptions are initiated in the patient's chart anywhere you see the +ADD RX option (ESRD/AKI Mgmt or Clinical Summary sections). The workflow for selecting the pharmacy will vary depending on whether or not you have previously ePrescribed medications for the patient through OneView.

**Reminder:** After the prescription is created, it must be reviewed, signed, and action must be selected to transmit to the pharmacy.

| Pharmacy<br>Click icon at right to select a pharmacy Q<br>• Non Bundled Med - Please select patient's favorite pharmacy |                                                                              |                                                   |                                                      | Su                                                                                                    | + Additional Directions<br>+ Additional Directions<br>Pharmacy*<br>RITE AID-1823 EAST WEST HWY (R) (E) - 1823 EAST WEST HIGHWAY, A<br>• Non Bundled Med - Please select patient's favorite pharmacy<br>Prescription written on 12/09/2021<br>SAVE & NEW SAVE |                                                                         |  |
|----------------------------------------------------------------------------------------------------|------------------------------------------------------------------------------|---------------------------------------------------|------------------------------------------------------|----------------------------------------------------------------------------------------------------|----------------------------------------------------------------------------------------------------|-------------------------------------------------------------------------|--|
|                                                                                                    |                                                                              |                                                   |                                                      | + Additional Directions Pharmacy* RITE AID-1823 EAST WE O Non Bundled Med - Plea Prescription written on 12/09/                                                                                                    |                                                                                                    |                                                                         |  |
| Sea<br>elect Pharmacy<br>Name<br>Address                                                                                | City<br>Phone                                                                | Pharma                                            | State<br>Fax                                         | Search<br>Use the<br>magnifying<br>glass to search<br>for a different<br>pharmacy.                                                                                                    | View<br>Use the<br>document to<br>view details<br>for the current<br>pharmacy.                                                                                                    | Delete<br>Use the X to<br>remove the<br>current<br>pharmacy<br>from the |  |
| ist<br>) Facility Favorites List<br>) Users Favorites List<br>) All Lists                                               | Pharmacy Type Retail Mail Order Specialty Long Term Care In-House Dispensing |                                                   | Pharmacy Options 24 hours EPCS enabled CANCEL SEARCH | patient's list.<br>Change Pharmacy<br>The last pharmacy used is the default. Click the<br>Pharmacy Name to view a list of the 5 most recent                                                                                                    |                                                                                                    |                                                                         |  |
| Click the Pl                                                                                                    | elect Pha<br>harmacy N<br>Address                                            | armacy<br>lame to<br>Phone & Fax                  | select.                                              | Pharmacy*<br>RITE AID-1823 EAST WEST<br>V RITE AID-1823 EAST WEST H<br>WALGREENS DRUG STORE#5                                                                                                    | Selected for the curr<br>HWY (R) (E) - 1823 EAST WEST H<br>WY (R) (E) - 1823 EAST WEST HIGHW<br>773 (C) (R) (E) - 11800 ARTESIA BLVE                                                                                                    | rent patient.                                                           |  |
| ADELPHI, MD<br>RITE AID-1823 EAST<br>WEST HWY<br>My pharmacy is not listed                                              | 1823 EAST WEST<br>HIGHWAY                                                    | Phone: (301)<br>439-7100<br>Fax: (301) 43<br>7134 | 9- RE                                                | <ul> <li>NOTES:</li> <li>After an ePrescrip pending status to</li> <li>When ePrescribin Welldyne Home E automatically be stated automatically be stated automatically automatically be stated automatically automatically be stated automatically automatically automati</li></ul> | tion is sent, it takes 5<br>be updated in OneVi<br>g bundled home med<br>Delivery in Lakeland, F<br>Selected as the pharm                                                                                                    | 5 minutes for the<br>ew.<br>ications,<br>FL will<br>nacy.               |  |

OneView